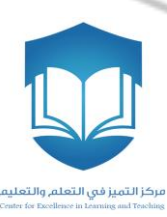

# مركز التميز في التعلم والتعليم وكالة الجامعة للشؤون التعليمية والأكاديمية

دليل استخدام أنظمة الاستجابة الشخصية (i>clicker)

2015/2014

النسخة الأولى

حقوق الطبع والنسخ محفوظة لمركز التميز في التعلم و التعليم بجامعة الملك سعود

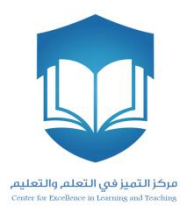

# 1 المحتويات

| المقدمة                                                                                       | -1                 |
|-----------------------------------------------------------------------------------------------|--------------------|
| مكونات أنظمة الاستجابة الشخصية (i > clicker)                                                  | -2                 |
| البرامج:                                                                                      | 2.1                |
| الأجهزة الخاصة في نظام الاستجابة الشخصية :                                                    | 2.2                |
| 2.2. قاعدة الاستقبال- الرسيفر (i>clicker Base Receiver)                                       | L                  |
| 2.2.1 اجهزة التحكم عن بعد                                                                     | 2                  |
| .2.2 فلاش USB فلاش 2.2.                                                                       | 3                  |
| تركيب و إعداد أنظمة الاستجابة الشخصية                                                         | -3                 |
| تحميل البرنامج على جهاز الحاسب الألي                                                          | 3.1                |
| توصيل قاعدة الاستقبال - الرسيفر (i>clicker Base Receiver) بجهاز الحاسب الألي                  | 3.2                |
| نىغىل برنامج (i > clicker)                                                                    | 3.3 ت              |
| شاء مقرر                                                                                      | j 3.4              |
| ربط المقرر بالـ ID لجهاز التحكم عن بعد الخاص بالمحاضر                                         | 3.5                |
| I : مجموعة من الأرقام و الحروف تعمل كمعرف خاص لكل جهاز , حيث أن المعرف ID يكون مختلف من<br>خر | * الـ D<br>جھاز لا |
| 6                                                                                             |                    |
| ضبط التردد في أجهزة التحكم عن بعد (الخاصة بالمحاضر و الطلاب)                                  | 3.6                |
| اليات طرح الأسئلة                                                                             | -4                 |
| طرح الأسئلة عن طريق البوربوينت (Microsoft Power Point)                                        | 4.1                |
| تشغيل تطبيق (i > clicker)                                                                     | 4.2                |
| بدء وقت الإجابة على السؤال                                                                    | 4.3                |
| انهاء وقت الإجابة                                                                             | 4.4                |
| عرض نتائج إجابات الطلاب                                                                       | 4.5                |
|                                                                                               | 10                 |

#### 1- المقدمة

يعتبر مشروع أنظمة الاستجابة الشخصية (i > clicker) والذي يشرف عليه مركز التميز في التعلم والتعليم من المشاريع الرائدة في جامعة الملك سعود لتطوير العملية التعليمية ويهدف استخدام هذه التقنية في القاعات الدراسية تحسين البيئة التعليمية وزيادة التفاعل بين عضو هيئة التدريس والطلبة وتقديم تغذية راجعة فورية لعضو هيئة التدريس والطلبة عن مستوى التعلم وقد طُبقت أنظمة الاستجابة في أكثر من 100 دولة حول العالم، حيثُ لاقت تفاعلًا كبيرًا و نتائجًا فعّالة في تطوير أي بيئةٍ تعليمية .

ما هو نظام الاستجابة الشخصية؟

هو نظام تصويت يتيح لعضو هيئة التدريس طرح الأسئلة او عمل الامتحانات القصيرة خلال المحاضرة بوقت قياسي و اظهار النتائج فورياً, و تساعد أعضاء هيئة التدريس على قياس مدى استيعاب طلابهم الفعلي للمادة الدراسية في القاعات الدراسية اثناء المحاضرة و كذلك الاحتفاظ بسجل كتغذية راجعة عن مستوى الطالب خلال الفصل الدراسي من جهة و مستوى جميع الطلاب في الشعبة ككل من جهة اخرى .

2- مكونات أنظمة الاستجابة الشخصية (i > clicker)

تتكون أنظمة الاستجابة الشخصية من برامج و أجهزة , وسنبدأ بتعريف مكونات النظام:-

2.1 البرامج:

يمكن تشغيل نظام الاستجابة الشخصية ( i>clicker) على نظام التشغيل ويندوز و نظام الماك , وسيتم تسليمك الحقيبة الخاصة لأنظمة الاستجابة الشخصية تجد فيها (فلاش USB) تحتوي على البرامج اللازمة لتشغيل النظام . برنامج أنظمة الاستجابة الشخصية لا يحتاج الى تثبيت (No Installation) حيث يتم اكتشاف الأجهزة في النظام دون الحاجة لتكوين الجهاز الفعلي أو تدخل من المستخدم . تم تجميع البرنامج في مجلد واحد موجود في (فلاش USB) يحتوي على برنامج التقارير .

### 2.2 الأجهزة الخاصة في نظام الاستجابة الشخصية :

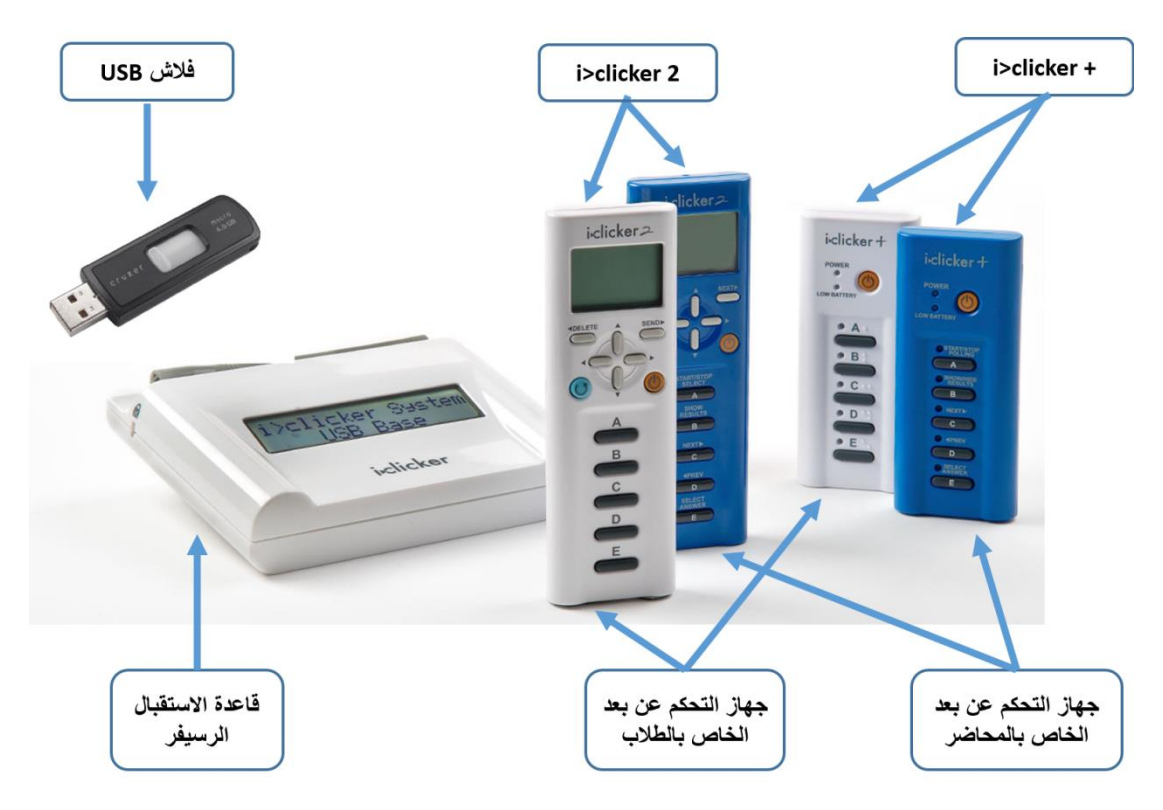

يوجد عدة أجهزة تابعة لنظام الاستجابة الشخصية كما في الشكل (1) : -

الشكل (1) : الأجهزة الخاصة في نظام الاستجابة الشخصية

#### (i>clicker Base Receiver) قاعدة الاستقبال- الرسيفر (2.2.1

تستخدم لاستقبال الإشارة من أجهزة التحكم عن بعد (الريموت كنترول) وتزويد جهاز الحاسب الالى بالبيانات.

- 2.2.2 اجهزة التحكم عن بعد
- أ- نماذج أجهزة التحكم عن بعد وفر مركز التميز في التعلم والتعليم في جامعة الملك سعود للكليات نموذجين من أجهزة التحكم عن بعد وهما:-
- i>clicker 2
   حيث يحتوي على شاشة LCD تمكن من رؤية الإجابة او الحدث قبل الارسال
   بالإضافة الى مؤشر ليزري لعضو هيئة التدريس .

+ + i>clicker
 يقوم بنفس المهام الوظيفية بطريقة اسهل للاستخدام لكن لا يحتوي على شاشة LCD
 ومؤشر ليزر لعضو هيئة التدريس.
 وسيتم التعرف على كيفية استخدام كل واحد منها .
 ب- أنواع أجهزة التحكم عن بعد
 و هناك نو عين من أجهزة التحكم عن بعد

- جهاز التحكم عن بعد الخاص بالمحاضر (Instructor's Remote)
   حيث يوفر لعضو هيئة التدريس عدة مهام لتحكم في النظام ويكون باللون
   الازرق
  - جهاز التحكم عن بعد الخاص بالطلاب (Students Remote) يمكن الطلاب من ارسال الاجابة ويكون باللون الابيض

#### USB فلاش 2.2.3

وحدة تخزين تحتوي على البرامج اللازمة لتشغيل النظام .

### 3- تركيب و إعداد أنظمة الاستجابة الشخصية

سيتم تسليمك حقيبة تحتوي على جميع مكونات النظام (البرامج و الاجهزة ) و لتركيب و ضبط اعدادات أنظمة الاستجابة الشخصية يجب عليك القيام بالخطوات التالية لمرة واحدة فقط :-

3.1 تحميل البرنامج على جهاز الحاسب الالي
 تجد في الحقيبة (فلاش USB) قم بتوصيلها بجهاز الحاسب
 الالي كما هو موضح بالشكل (2)

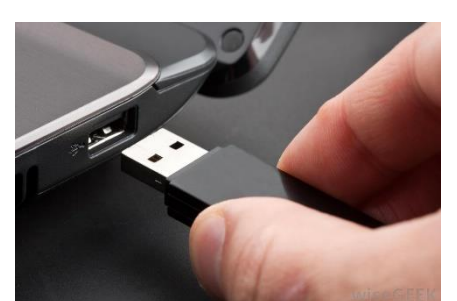

الشكل (2) توصيل فلاش USB في الحاسب الألي

 عند فتح الملفات في فلاش USB ستظهر لك المحتوى كما في الشكل رقم (3), قم بعملية نسخ و لصق ( - Copy iclicker Win ) لملف (Past v6.2), ولعمل ذلك حدد الملف المذكور و أضغط الزر الأيمن للماوس وستظهر قائمة الخيار ات اختار نسخ (Copy)و من ثم اذهب الي الموقع الذي تريد أن تضع فيه الملف , و أضغط الزر الأيمن للماوس و اختار لصق (Past) من القائمة

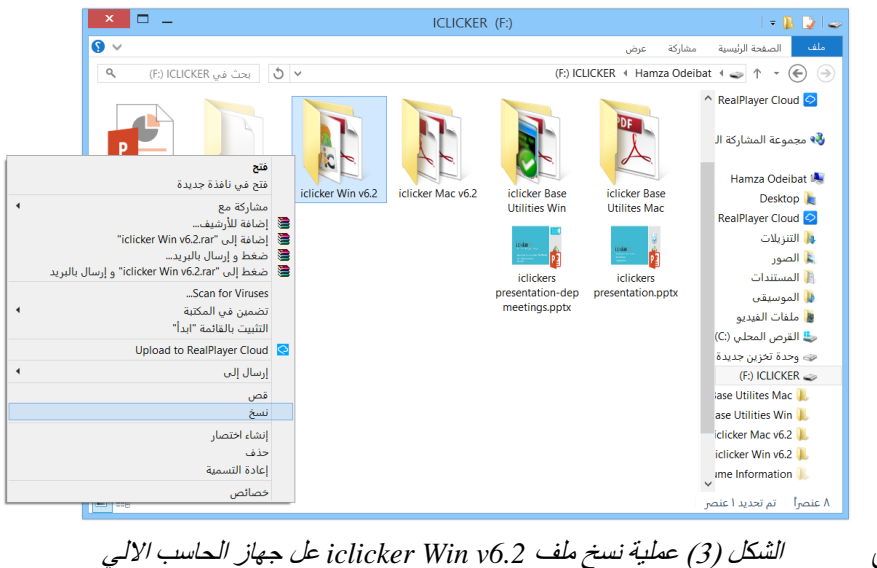

- i>clicker Base Receiver) توصيل قاعدة الاستقبال الرسيفر (i>clicker Base Receiver) بجهاز الحاسب الإلي
  - قم بتوصيل الرسيفر عن طريق USB cable
     بجاهز الحاسب الالي كما في الشكل (4) وسوف
     تضيء شاشة LCD الموجودة في الرسيفر مبينه
     وصول الطاقة إ

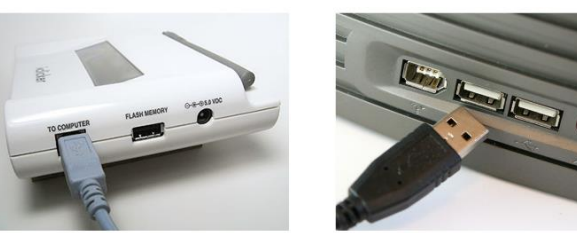

الشكل (4) : توصيل الرسيفر بجهاز الحاسب الإلي

- iclicker.exe) تشغیل برنامج (iclicker.exe)
- اذهب الى الملف (iclicker Win v6.2) الذي تم نسخة سابقا ,وقم بفتحة بالضغط مرتين عليه ستجد في المحتويات برنامج (iclicker) و برنامج (igrader) والذي تم التنويه عنهما سابقاً ,قم بفتح تطبيق (iclicker.exe) بالضغط مرتين على الايقونة كما هو موضح بالشكل (5).

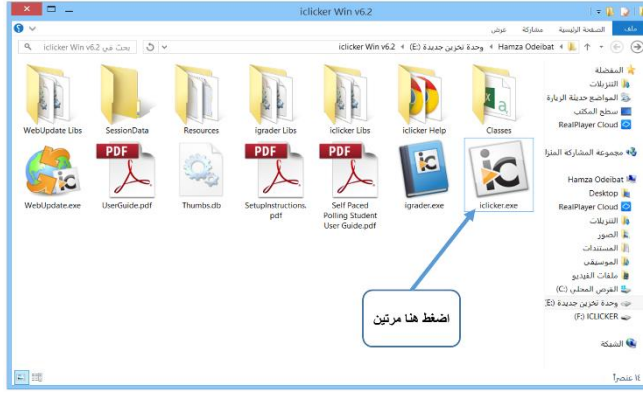

الشكل (5) : تشغيل برنامج (iclicker.exe)

- 3.4 إنشاء مقرر
- عند تشغيل (iclicker.exe) ستظهر لك نافذة خالية من أي مقررات كما في الشكل (6), ولإنشاء المقرر اضغط على زر (New).
- Welcome to i>clicker

   Choose your course:

   [Click the New button to create a new course.]

   [Click the New button to create a new course.]

   New
   Edit

   Delete
   (\*) = web>clicker enabled course

   Choose
   Exit

   Liak Laket
   Liak Laket

الشكل (6): انشاء مقرر

- بعد الضغط على زر (New) ستظهر لك النافذة كما في الشكل (7), حيث تحتوي على بيانات المقرر, ومن الضروري تعبئة اسم المقرر ( الضروري المقرر و رقم الشعبة (Course Number), اما رمز المقرر و رقم الشعبة (Section Number) ويمكن انشاء المقرر دون تعبئتها.
- قم بتعبئة البيانات كما في الشكل (7), ثم
   اضغط زر (Create) لأنشاء المقرر
   حسب البيانات المدخلة .
- بعد الضغط على زر (Create)
   بستظهر النافذة كما في الشكل
   (8),تحتوي على المقرر الذي تم أنشاءه
   حسب البيانات التي تم إدخالها سابقاً,و
   تتيح لك هذه النافذة التعديل على بيانات
   المقرر بالضغط على زر (Edit) ,و
   حذف المقرر بالضغط على زر (Edit) ,و
   حذف المقرر بالضغط على زر أخر
   ر (Delete)
   ركما هو موضح بالشكل (8).

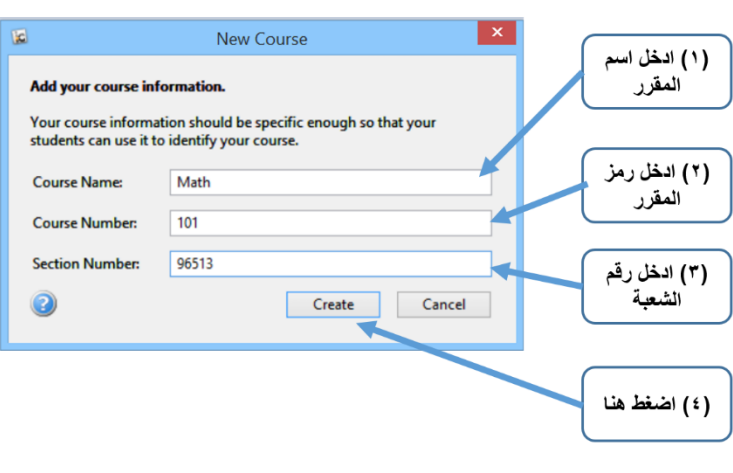

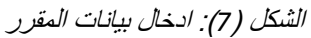

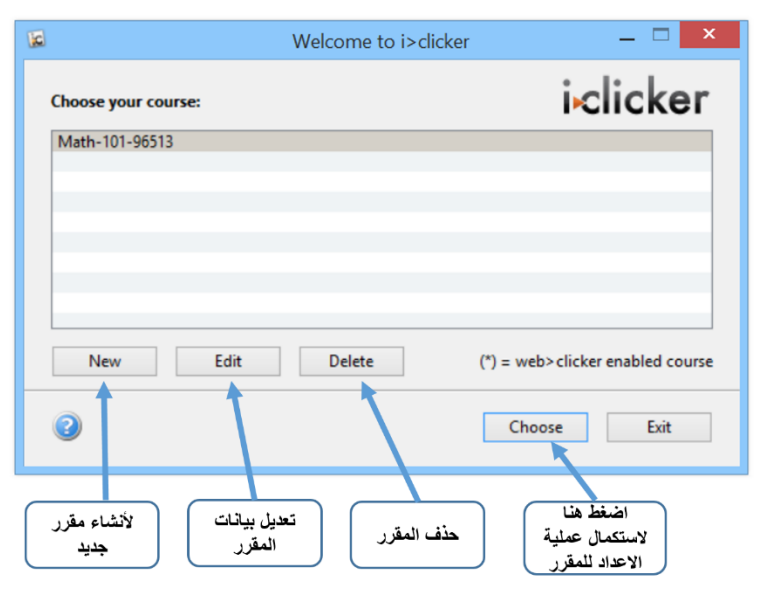

الشكل (8) : نافذة المقرر ات التي تم انشائها

الاختبار عليه واضغط زر (Choose) .

# 3.5 ربط المقرر بالـ ID لجهاز التحكم عن بعد الخاص بالمحاضر

\* الـ ID : مجموعة من الأرقام و الحروف تعمل كمعرف خاص لكل جهاز , حيث أن المعرف ID يكون مختلف من جهاز لاخر .

- بعد الضغط على زر (Choose)
   الشكل (8), ستظهر النافذ كما في
   الشكل (9), وستشاهد فيها بيانات
   المقرر الذي تم اختياره.
- ولربط الـ ID لجهاز التحكم عن بعد الخاص بالمحاضر (الريموت الازرق) بالمقرر الذي تم اختياره اضغط على زر(My Settings) لفتح نافذة الاعدادات كما في الشكل رقم (9).

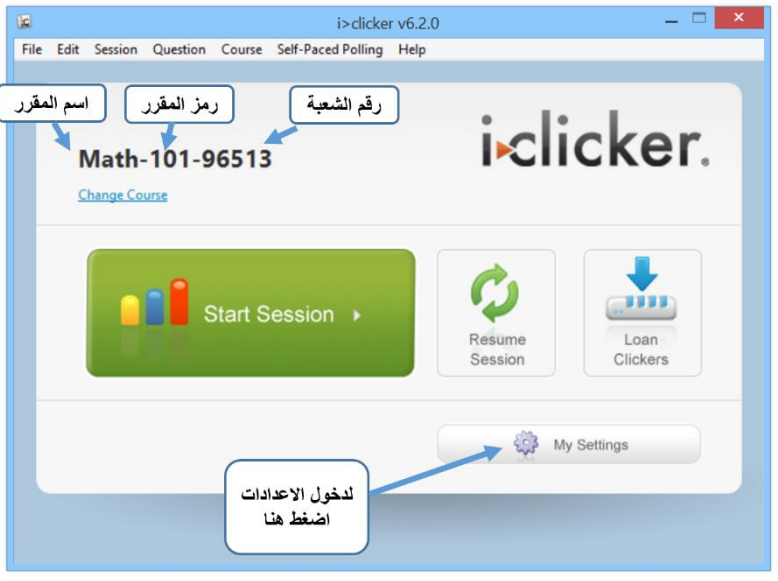

الشكل (9): ربط المقرر بالـ ID لجهاز التحكم عن بعد الخاص بالمحاضر

بعد الضغط على زر( My
 بعد الضغط على زر( My
 Settings) في الشكل (9), ادخل الـ
 ID لجهاز التحكم عن بعد الخاص
 بالمحاضر (الريموت الأزرق )
 المتكون من 8 خانات و الموجود في
 الخلف من الأسفل لجهاز التحكم كما
 الخلف من الأسفل لجهاز التحكم كما
 هو موضح في الشكل (10) في
 المكان المخصص له كما في الشكل
 (11).

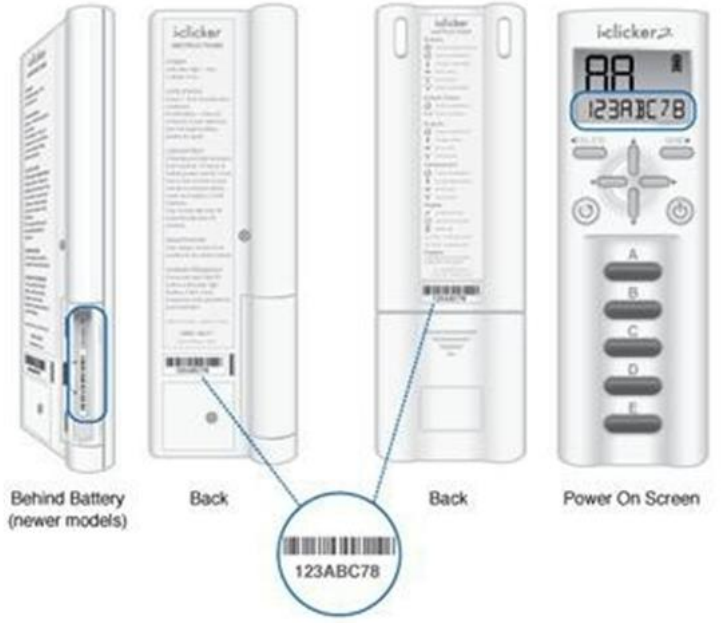

الشكل (10) : يوضح مكان الـ ID لجهاز التحكم عن بعد

- كما يجب عليك ضبط التردد حيث يوفر النظام 16 تردد (قناة) لاستقبال الإشارات من أجهزة التحكم مكون من خانتين حيث يكون التردد الافتراضي (AA) و يمكن تغييرها بالضغط و الاختيار على (SubFrequency Code 1 وSubFrequency 2 و Code Code 1) كما هو موضح بالشكل (11) في حالة وجود قاعة دراسية تستخدم النظام يجب اختيار تردد مختلف ولذلك لمنع تداخل الإشارات .
- بعد الانتهاء من ادخال الـ ID لجهاز التحكم عن بعد الخاص بالمحاضر و ضبط التردد, اضغط على زر (Set for Course) وذلك لتخصيص الإعدادات للمقرر, وستعود الى الشكل (9)

|                                                                                                    | My Settings                                                                                                    |  |  |  |
|----------------------------------------------------------------------------------------------------|----------------------------------------------------------------------------------------------------|--|--|--|
| ادخل الـ ID لجهاز<br>التحكم للمحاضر                                                                                                    | General     CMS/Registration     Polling     Scoring     Results     Base Display     Demographics       Course Name:     Math-101-96513     Edit                                                                                                    |  |  |  |
|                                                                                                    | Frequency Code  Subfrequency Code  Subfrequency Cod |  |  |  |
| عدد التردد المطلوب<br>Subfrequency Code 1: • • A · B · C · D<br>When the frequency code is not set to default value AA, show an alert message: |                                                                                                    |  |  |  |
|                                                                                                    | until manually closed v Response Grid                                                                                                    |  |  |  |
|                                                                                                    | <ul> <li>Hide response grid</li> <li>Show response grid</li> <li>Show clicker ID in response grid</li> <li>Show student ID in response grid</li> </ul>                                                                                                    |  |  |  |
|                                                                                                    | Welcome Message: (Max eight characters)                                                                                                    |  |  |  |
| اضغط هنا                                                                                                    | Set for Course Set for Session Cancel                                                                                                    |  |  |  |

الشكل (11): نافذة الأعدادات

## 3.6 ضبط التردد في أجهزة التحكم عن بعد (الخاصة بالمحاضر و الطلاب)

- تتشابه في هذه الخطوة عملية ضبط التردد في أجهزة التحكم عن بعد لكلا النوعين من الأجهزة سواء الاجهزة الخاصة بالمحاضر أو الطلاب , الريموت (الأزرق أو الابيض) .
  - يجب ضبط تردد أجهزة التحكم عن بعد على نفس التردد الذي تم تحديده سابقا في الشكل رقم (11) .
- اضغط على زر (Start Session) الموجود في النافذة في الشكل (2), وسيظهر لك شريط كما في الشكل (12) .
- iclicker 2 FREE COME INCLICATE

الشكل (12) شريط التصويت

A-E

نموذج (2 i>clicker 2) أضغط بشكل مطول على زر الطاقة حتى يظهر التردد على شاشة LCD ويكون بشكل متقطع عند ذلك تقوم باختيار التردد بإدخال اختيارين عن طريق الازرار الموجودة على جهاز التحكم (A,B,C,D,E) , و عند ادخال التردد الصحيح ستظهر لك إشارة صح على الشاشة بجانب التردد المدخل كما في الشكل رقم (13).

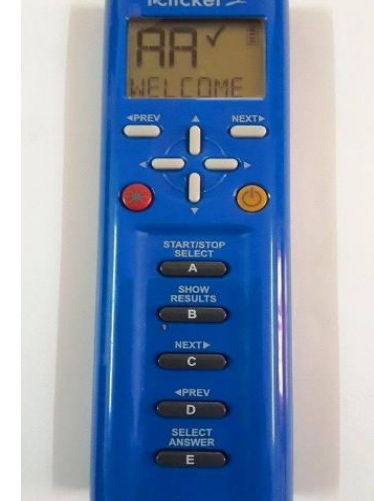

الشكل (13): ظهور إشارة صبح على الشاشة في نموذج ( i>clicker 2)

نموذج (+ i>clicker) أضغط بشكل مطول على زر الطاقة حتى يضيء بشكل متقطع عند ذلك تقوم باختيار التردد بإدخال اختيارين عن طريق الازرار الموجودة على جهاز التحكم (A,B,C,D,E) و عند ادخال التردد الصحيح ستضيئ جميع الازرار (A,B,C,D,E) .

\* تنويه : تنفذ هذه الخطوات مرة واحدة لكل مقرر يراد استخدام نظام الاستجابة الشخصية فيه, و بعد اكمال خطوات تركيب و إعداد أنظمة الاستجابة الشخصية , يصبح النظام جاهز للاستخدام .

4- اليات طرح الأسئلة

يتيح نظام الاستجابة الشخصية عدة طرق لطرح الأسئلة منها :-

- أ. طرح الأسئلة على اي برنامج يمكن من خلاله عمل عرض على شاشة جهاز الحاسب الالي مثل (مايكروسوفت وورد ,PDF, مايكروسوفت بوربوينت, الخ...) .
  - ب. إضافة الأسئلة عن طريق البرنامج الكليرز نفسه و اجراء عملية التصويت عليها.

وسيتم شرح الطريقة الأفضل وهي الطريقة (أ), وسيتم استخدام مايكروسوفت بوربوينت ( Microsoft Power Point) البرنامج الأكثر شيوعاً لعمل العروض و شرح المحاضرات حيث يمكن اتباع نفس الطريقة لعملية الاختبار او التصويت لأي برنامج اخر, و يوجد لهذه الطريقة عده مميزات حيث يمكن استخدام الرموز مثل (,β,αΩ) وغيرها في صيغة الأسئلة حيث لا يدعم النظام ادراج هذه الرموز عن طريقة .

4.1 طرح الأسئلة عن طريق البوربوينت ( Microsoft Power Point)

اولاً يجب تحضير الأسئلة المراد طرحها في المحاضرة ضمن العرض و الشرح المحضر عن طريق مايكروسوفت بوربوينت .

### (iclicker) تشغیل تطبیق (4.2

- اذهب الى الملف (iclicker Win v6.2), وقم بفتحة بالضغط مرتين عليه ستجد في المحتويات تطبيق (iclicker) قم بفتح تطبيق (iclicker.exe) بالضغط مرتين على الايقونة كما هو موضح بالشكل (5).
- حدد المقرر المراد عمل اجراء عملية الاختبار عليه واضغط زر (Choose) كما بالشكل (8).
- ستظهر لك نافذة كما في الشكل رقم (9) قم بالضغط على زر (Start Session)
   وسيظهر لك شريط كما في الشكل (12) على جهة اليسار من الأعلى في الشاشة .
- عند ذلك قم بفتح ملف و عمل عرض لملف البوربوينت , ليظهر لك كما في الشكل
   (14) .

| с D' — |    | pptx. جدید.pptx] عرض شرائح من - PowerPoint | osoft PowerPont - (عرض تغديمه، من - PowerPont                 |
|--------|----|--------------------------------------------|---------------------------------------------------------------|
|        | 9- | شريط التصويت                               | العرض على<br>اليوريوينت<br>ما هي قيمة (س) في المعادلة التالية |
|        |    |                                            | ۳س + ۱ - ۱                                                    |
| Α.     | ٣  |                                            |                                                               |
| В.     | ۱. |                                            |                                                               |
| С.     | ٦  |                                            |                                                               |
| D.     | ١  |                                            | رقم الشريحة في<br>البور بوينت                                 |
| E.     | •  |                                            | للسوال                                                        |

الشكل (14) : يوضح ظهور شريط التصويت و عرض السؤال على البوربوينت

### 4.3 بدء وقت الإجابة على السؤال

- يجب التأكد من تشغيل جميع أجهزة التحكم عن بعد (المحاضر و الطلاب),
   بالضغط على زر الطاقة.
- يقوم المحاضر بالضغط على الزر (A) في جهاز التحكم عن بعد الخاص به (الريموت الازرق) سواء في نموذج (i>clicker 2 أو + i>clicker ), و سيتغير المثلث الاخضر الذي يوجد في شريط التصويت الى كرة باللون الأحمر, وسيبدأ عداد الوقت كما في الشكل (15).
- الإجابة للطلاب في أجهزة التحكم عن بعد الخاصة بهم (الريموت الابيض) يقوم الطلاب سواء في نموذج (i>clicker 2 أو + i>clicker) باختيار الإجابة عن طريق الازرار (A,B,C,D,E) و سيستلم النظام الإجابة و يمكن للطلاب تعديل الإجابة باختيار زر اخر قبل انتهاء وقت السؤال .
  - عند تلقى الإجابة سيتغير عداد الطلاب كما في الشكل (15).

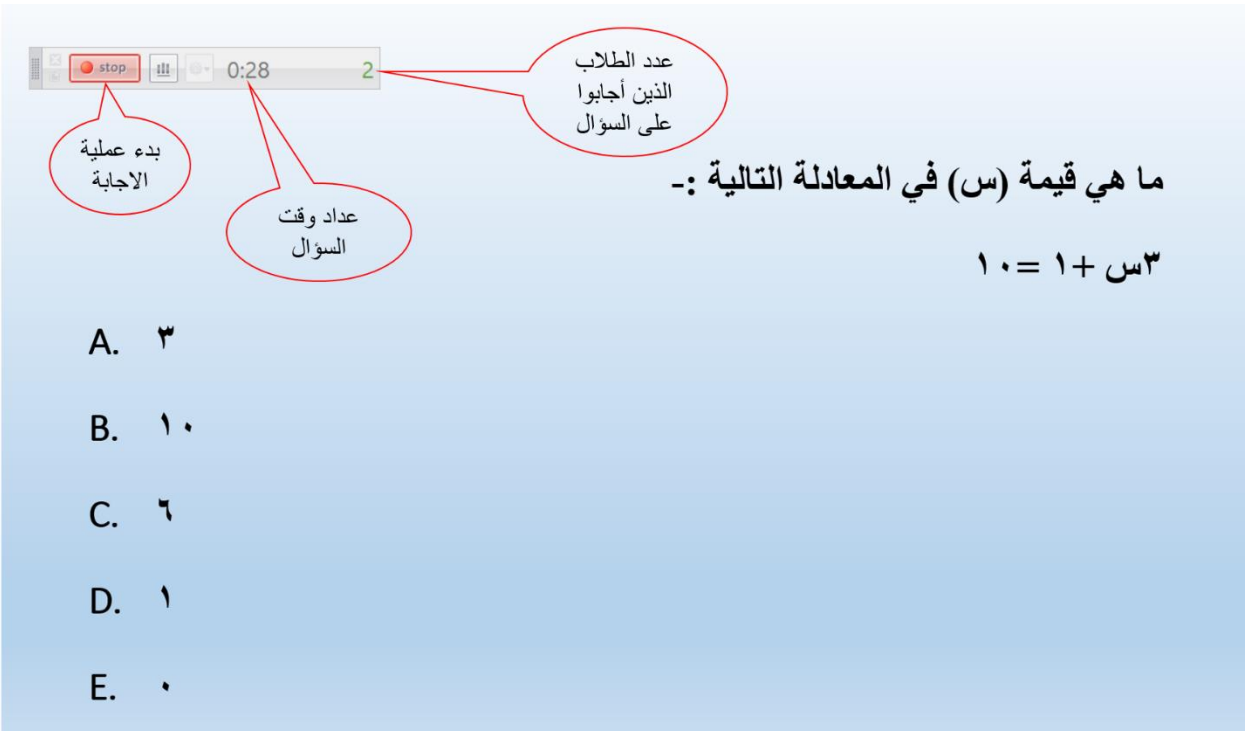

الشكل (15) : اثناء عملية التصويت

4.4 انهاء وقت الإجابة
 يقوم المحاضر بالضغط على زر (A) في الريموت الأزرق مرة أخرى
 يسيرجع المثلث الاخضر الذي يوجد في شريط التصويت كما في الشكل (14).

# 4.6 تحديد الخيار الصحيح للإجابة

يقوم المحاضر بالضغط على زر (E) في الريموت الأزرق لتنقل بين الخيارات لتحديد الخيار الصحيح وسيتغير لونه في الرسم البياني الى اللون الأخضر كما في الشكل (16) .

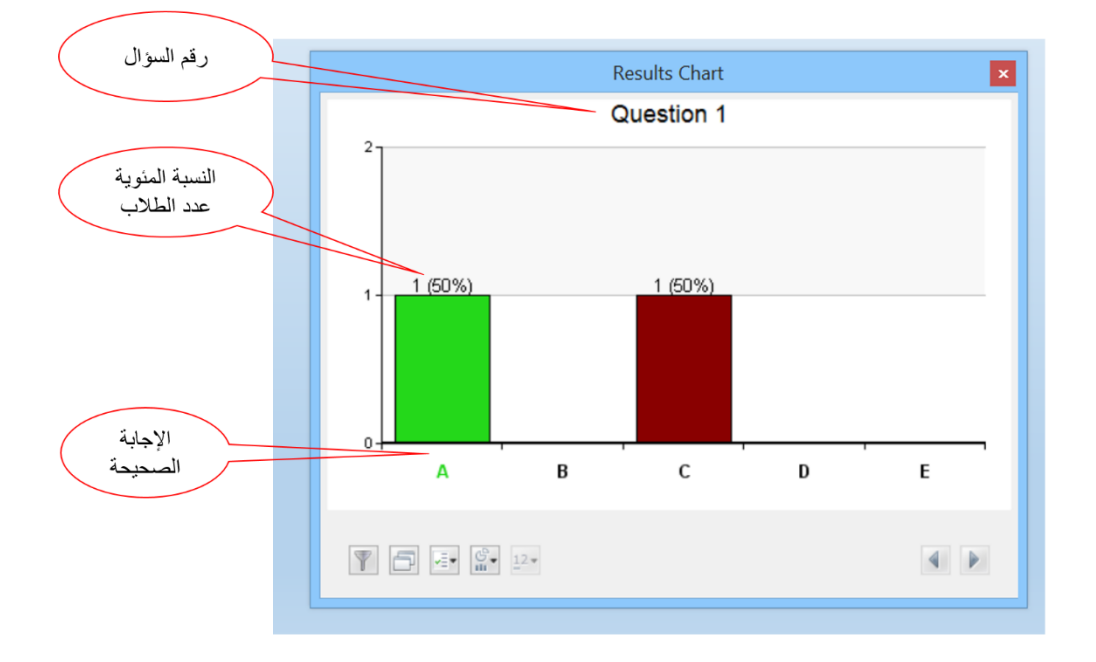

الشكل (16): الرسم البياني لنتائج التصويت